**Provincial Digital Health and Information Services** Partnering with the BC health sector, providers and citizens

## Ocean Site Admin Getting Started - Quick Guide

THIS QUICK GUIDE GIVES OCEAN SITE ADMIN THE STEPS TO CREATE THEIR OCEAN USER ACCOUNT, OCEAN SITE AND COMPLETE THE API REQUEST FORM.

## Complete the Getting Started Guide (User Account, Site & API Access request)

The <u>Sending Getting Started Guide</u> or <u>Receiving Getting Started Guide</u> will help guide setup in preparation for eReferral activation. It provides instructions for signing up for a user account, creating a site and submitting an EMR Integration Request form.

When completing the Getting Started Guide you will complete the following steps:

- Create your user account and verify your email.
- On first sign-in, review and agree to the Ocean License Agreement by clicking **I Agree** on the bottom right.
- You will be presented with the Ocean Privacy Primer. Please review and select I Understand to proceed.
- Create a <u>Shared Encryption Key</u> (SEK) for your site. <u>Best practices for storing your SEK</u> are to store in Cloud Connect, your mobile device/password manager as well as keeping a printed copy in a safe place for future reference. Your SEK cannot be recovered by support and if lost requires a reset.
- Complete your EMR Integration Request form.

Please be sure to add the "PHSA Support (site 13871)" as your designated Support Site at this step.

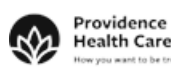

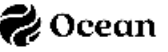